# SMA製パワーコンディショナの ファームウェアアップデートと SMA-HEMS設定手順書

# 一初版一

株式会社SIソーラー

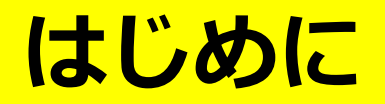

+帽子は不要

設定作業を開始する前に

# まずは元気な挨拶からはじめましょう!

おはようございます! ○つから参りました「田中」と申します。 本日はよろしくお願いいたします!!

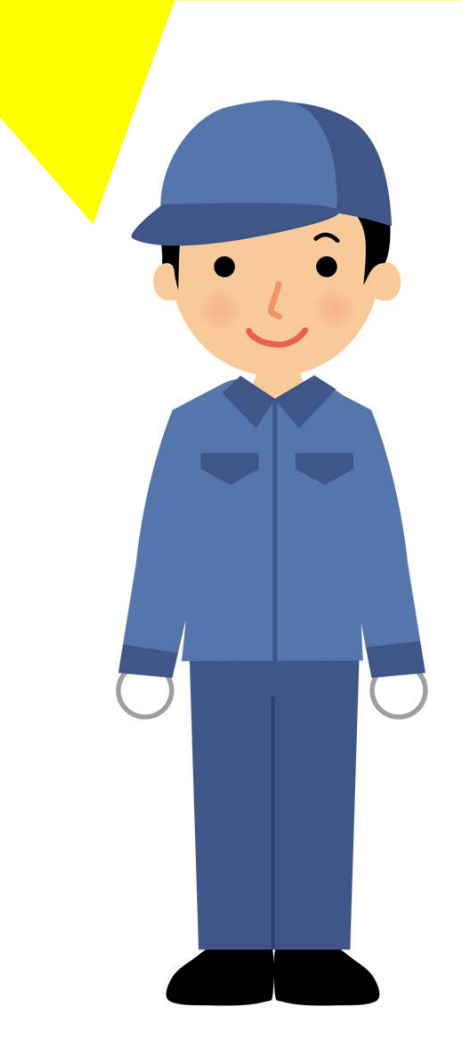

作業員の方は清潔な服装を心がけてください

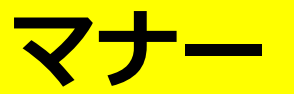

#### 作業マナーについて

# お客様宅および近隣への配慮を忘れずに!!

#### 現場にてお客様にご確認をお願いします

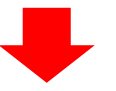

- □ 駐車場所の確認
- □ 点検予定時間
- 作業音の説明と制限の確認
- □ 踏み台や脚立の使用について
- 特別な養生の必要箇所
- □ トイレ・洗面所の使用許可(緊急の場合のみ)

、禁止事項 下記項目は、禁止事項となります ので、くれぐれもご注意ください。

- 無断駐車
- ・ お客様宅 (敷地内) での喫煙
- ・ 私用電話
- お客様からの金品の受領

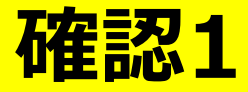

点検作業を開始する前に

# 作業に必要なツールを確認しましょう!

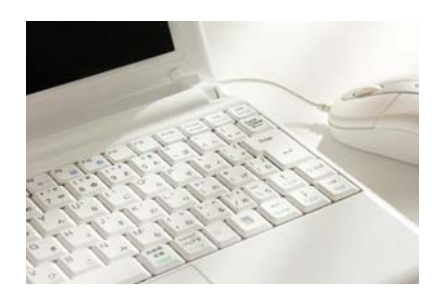

LANコネクタ付きノートPC ブルートゥース機能付き

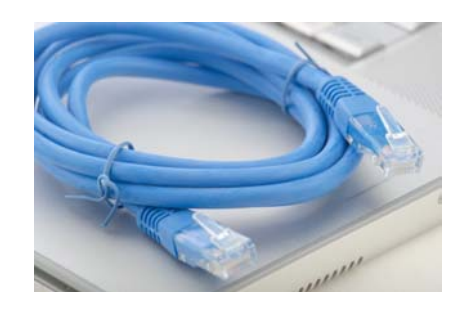

LANケーブル数mのもの数本

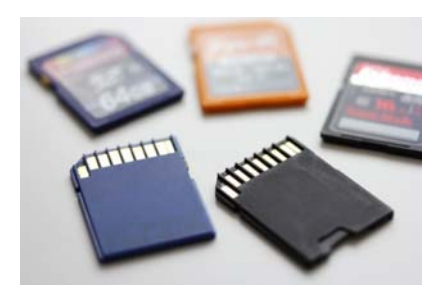

SB-MP\_4.00、 SB-P\_2.65入りの 2GB SDカード各1まい

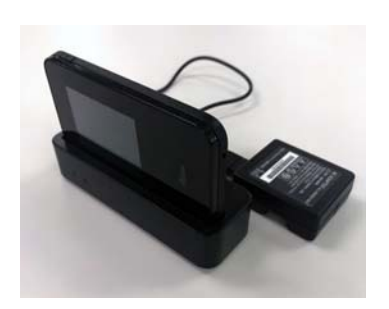

LANポート付きモバイルルーター

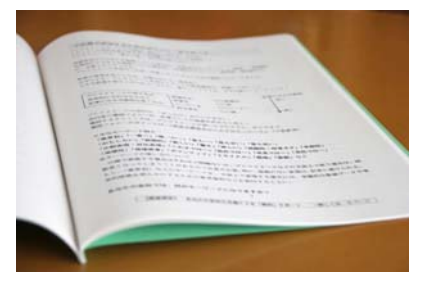

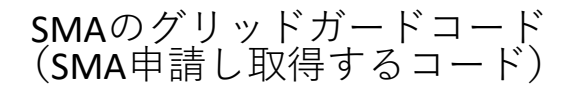

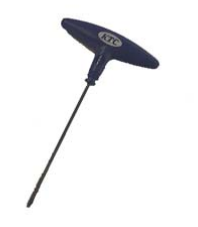

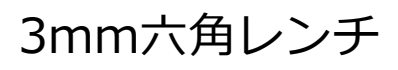

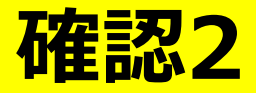

点検作業を開始する前に

# 事前にノートPCにインストールするもの

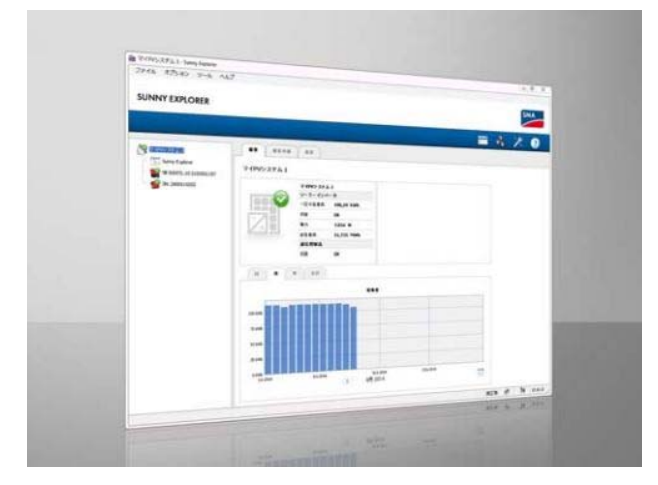

サニーエクスプローラー(無料)

SMAパワコンの設定値を変更するソフト 出力制御の設定値を変更する為に必要です。 http://urx2.nu/HKan

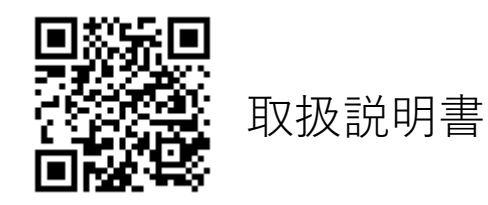

設定が困難になった際SMAまたはSIソーラーから チームビューア、Chrome リモート デスクトップを使った 遠隔操作で補助をします。

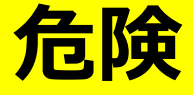

安全上の注意

住宅用太陽光発電システムを含めた50kW未満の 小出力の太陽光発電システムは**一般電気工作物**に 位置づけられています。感電などの重大事故につ ながる恐れもありますので、点検作業にあたり、

「労働安全衛生法」及びその関係法令に基づいて 安全に実施してください!

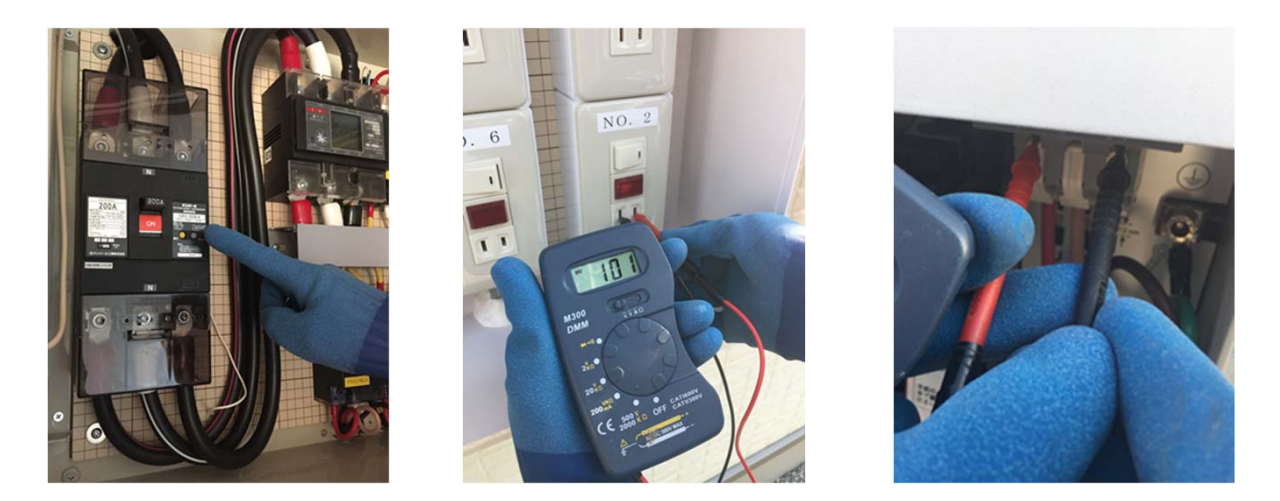

### 漏電ブレーカーの操作、各種測定は、必ず低圧用絶縁手袋を 着用して行ってください!!

<低圧電気取扱業務特別教育の対象となる業務>

労働安全衛生法59条第3項では「危険又は有害な業務」に対しての「特別の教育」 を事業者に求めており、低圧電気関連の業務については規則36条第4号後段で以下 の二つを対象業務としています。

・充電電路の敷設若しくは修理の業務

・充電部分の露出した開閉器の操作の業務

検電や回路計を使用しての電圧測定のみであれば「敷設や修理」には当たりませんが、安全衛生規則第346条及び347条では「点検」業務についても「感電の危害が 生ずるおそれ」があれば絶縁用保護具等の使用を義務付けております。

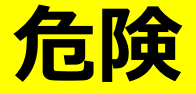

SMAパワーコンディショナ 取扱上の注意点

### SMAパワーコンディショナの安全な停止方法

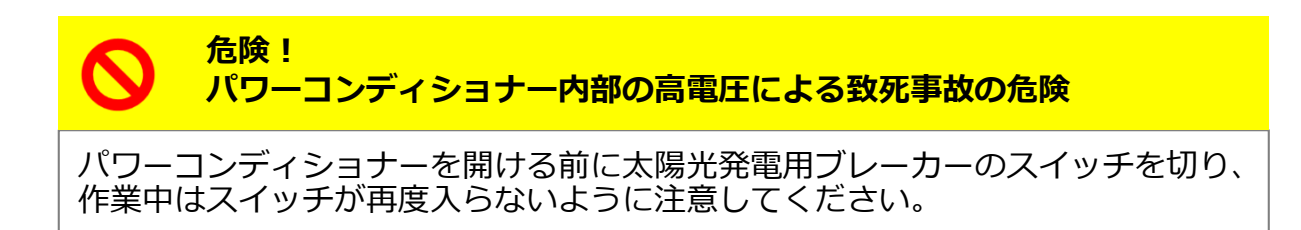

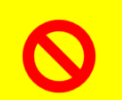

危険! 感電による致死事故、火災の危険

ESSを抜く前にDCコネクターを引き抜くと、非常に危険なDCスパーク(電気 アーク)が発生する恐れがあります。作業に先駆けて、ESSを抜いておくことを 忘れないようにしてください。

### 「まず最初にESSを本体から取り外す!」

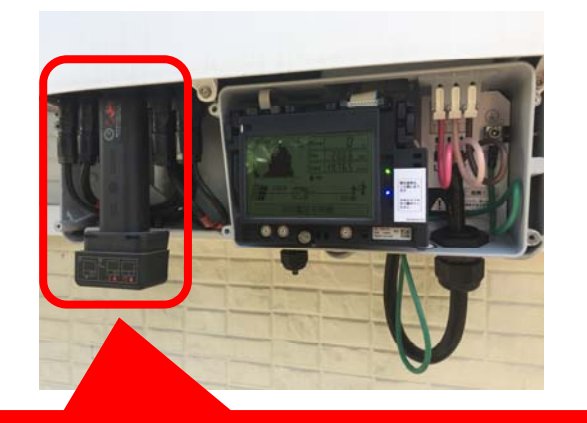

全ての作業に先駆けて、最初に ESSを本体から取り外す!!

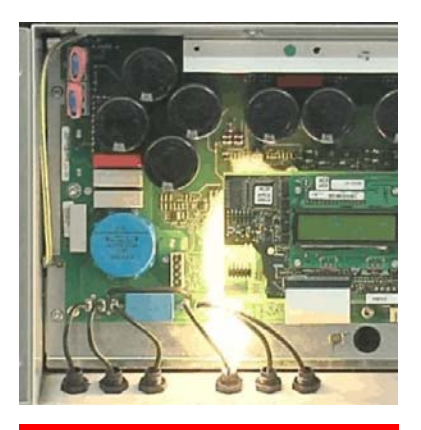

DCスパークの様子

設定項目 一覧

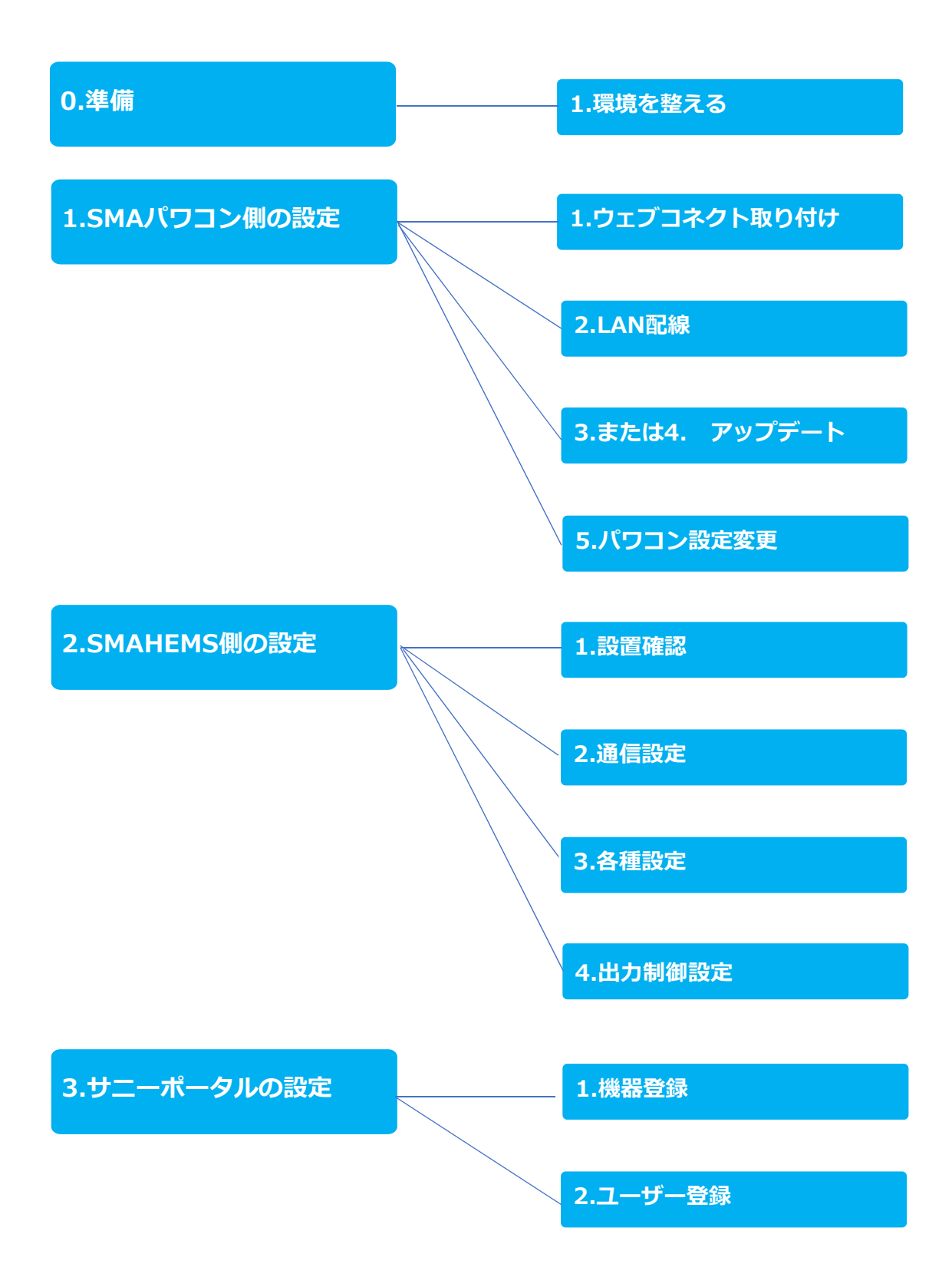

設定準備

作業環境を整える

#### 作業を始める前に

**0-1** 

 1太陽光発電ブレーカーを落とします。
 余剰売電契約の場合
 →屋内の分電盤を落とします。
 全量売電契約の場合
 →屋外にある集電箱のブレーカを落とします。
 ②パワーコンディショナのESSを抜きます。
 ③下側のカバーを3mm六角レンチではずします。
 ☆既にウェブコネクトが取り付けている場合は 1-2に進んで下さい

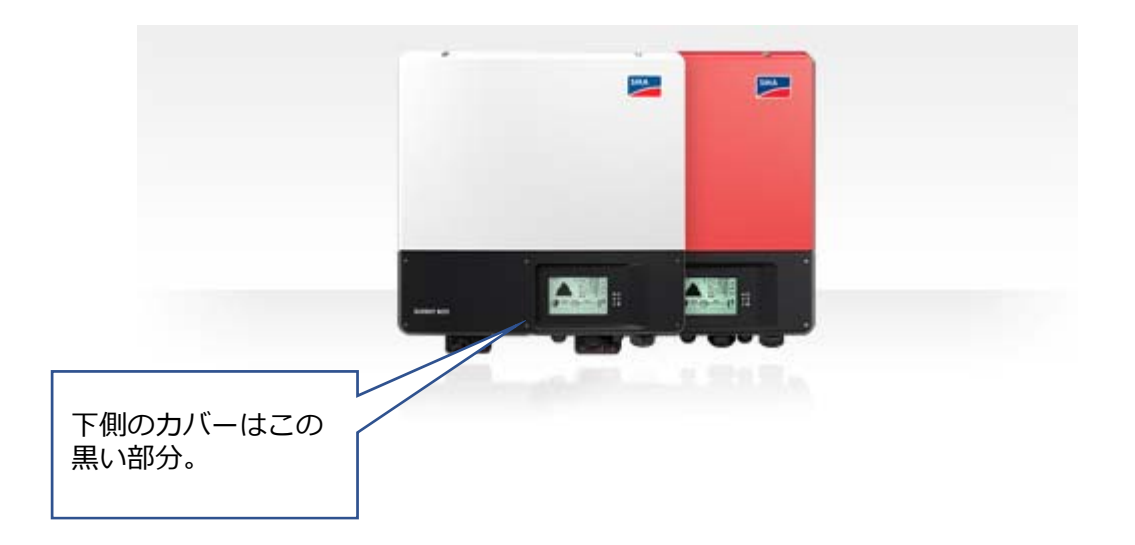

5. 六角レンチ (レンチ幅3)を使って、図に 示す1~6の順にネジを締めていきます (トルク:2±0.3 Nm)。

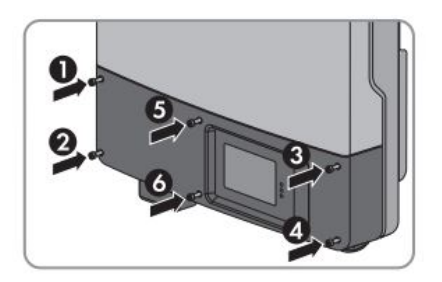

閉じる場合の手順

SMAパワコン側の設定

ウェブコネクト取付

#### 作業内容

1-1

・液晶を確認し、電源が切れていることを確認します。

・液晶モジュールのコネクタを外し、手前のねじを緩めて液晶両脇の 爪を開いて外します。

・ウェブコネクトの突起部分をパワコン本体の固定する穴にいれ 六角レンチで本体を固定していきます。

・LAN配線だけを通す場合は、付属のケーブルグランドを利用します。 ・液晶モジュールを押し上げながら取り付け、ねじでとめます。コネ クタを3か所つけます。ツメのロックも必ず確認ください。

・最後にウェブコネクト本体が入った箱から、銀色シールを取り出し 本体側面にシリアル番号の横に張ります。

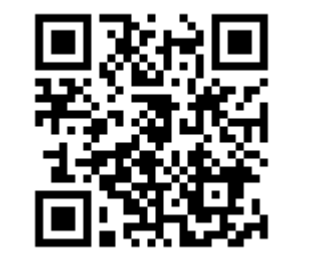

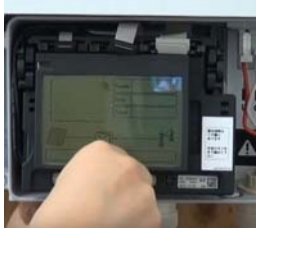

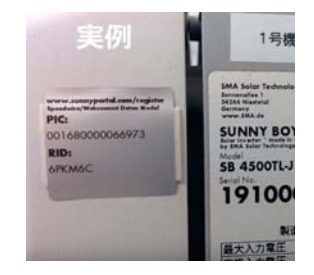

設定動画 液晶モジュールの取付 設定動画 \*\*ケーブルグランドの取付方法は <ウェブコネクト取扱説明書>の 19ページ~23ページに記載

ポイ ント → ・液晶モジュールと再度取り付ける際にウェブコネクトと接続するコ ネクタが1か所増えます。取り付け忘れがないようにします。

アース等をケーブルグランドを使ってはいけません。PF菅を用意する 必要があります。

→NG

SMAパワコン側の設定

LANケーブルで配線

#### 作業内容

1-2

・ウェブコネクトが付いたパワコンと、屋内のSMAHEMSのBOXを LANケーブルでつなぎます。

(※パワコンが複数台ある場合は、数珠繋ぎにしてLANケーブルでつなぐ)

・SMAHEMSのBOXにあるHUBと屋内のルーターとをLANケーブルで つなぎます

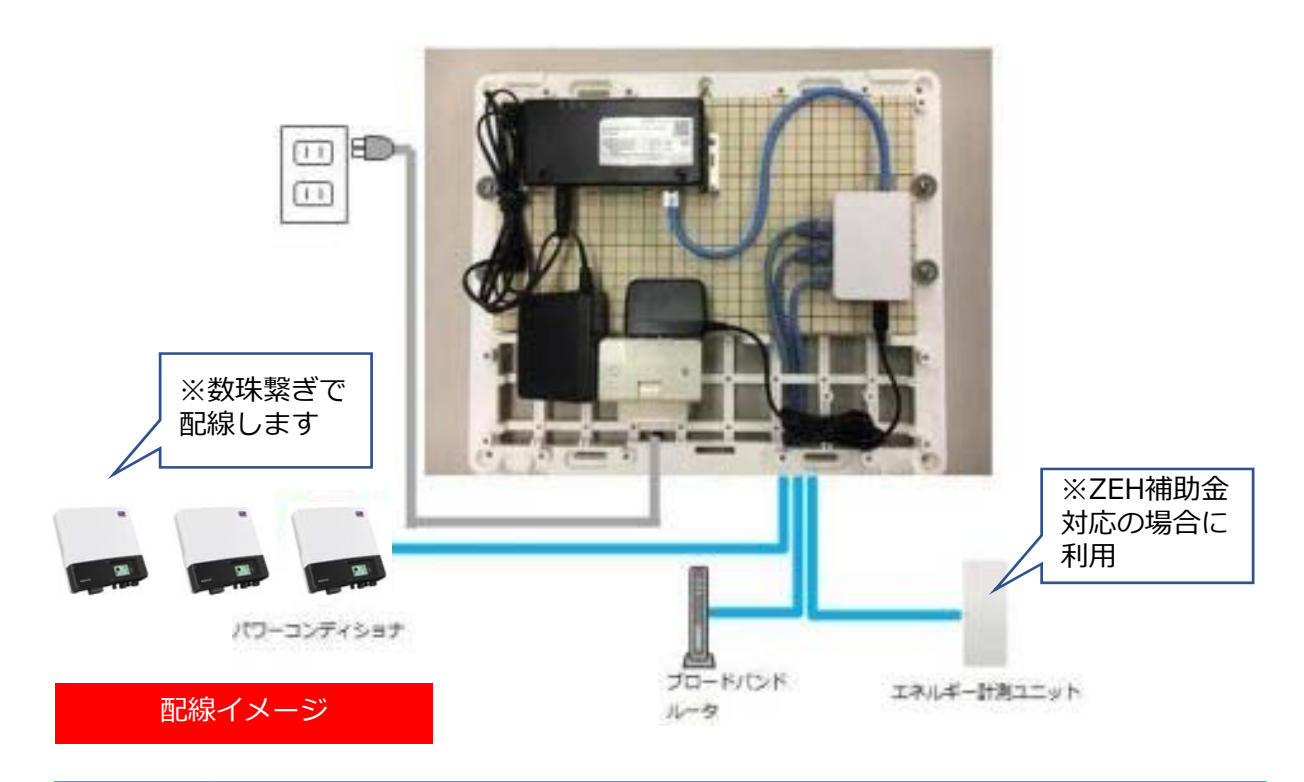

ポイ ・あらかじめ配管がある場合は、LANケーブルは配管を通して接続く ださい。 ント ・LANケーブルはカテゴリ5以上のものを利用ください。 ・露出する場合は必ず屋外用LANケーブルを利用ください。  $\rightarrow$ ※エネルギー計測ユニットはZEH補助金対応用の追加オプション品で  $\leftarrow$ す。接続が無い場合もSMA-HEMSは正常に動作します。 注意

SMAパワコン側の設定

ファームウェアアップデート(SDカード編)

#### 作業内容

1-3

・液晶の左脇にあるカードスロットに新しいファームウェアが入った SDカードを差し込み、その後ESSを差し込みます。

・10秒程度待つと液晶画面が付き、緑ランプ点滅が始まります。再 起動が繰り返されますが、「更新終了」と表示されるまで待ちます。 ・さらに待つと通常モードにかわるので、新しいVerに変わっている かを確認します。

・ここまで終わったら、ESSを抜いてからSDカードを取り出します。 下側のカバーを取り付けて、最後にESSを差し込みなおしたら完了で す。※六角レンチで対角線上のねじを交互に締めます。

★この作業を行った場合は、次の(1-4)の作業は不要です。

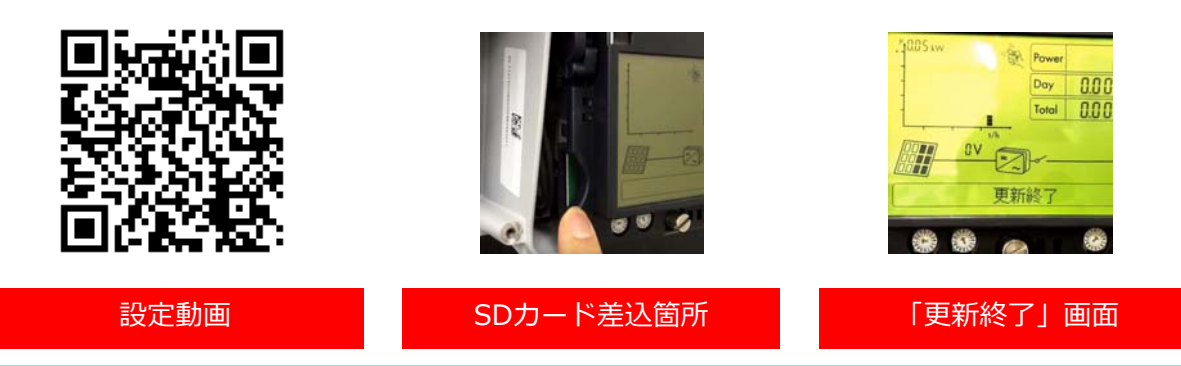

<バージョン確認方法>緑ランプを2回ノックして設定画面を起動します。下部に ファームウェアVerが表示されるまで、ノックを1回ずつ続けます。「FW PACK x.xx(←数字)~」と表示されます。

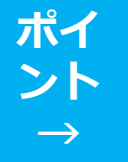

・ファームウェアアップデートは、太陽光で発電した電気を使うため、
 日中に作業いただく必要があります。
 ・時間がかかるので、複数台のパワコンを同時に作業する為に、SD
 カードも複数枚用意しておくと作業が早くすすみます。

・必ず六角レンチは手動で行ってください。 ・容量が2GB以下のSDカードをご利用ください。容量が2GBを超えるSD カードを使用するとエラーになります。(※空き容量でなく、SDカードの容 量を確認ください。) ・日没後はアップデート作業はできません。

SMAパワコン側の設定

ファームウェアアップデート(パソコン編)

### 作業内容

1-4

- ・設定用PCをLANケーブル等でルーターに接続します
- ・サニーエクスプローラーを起動します
- ・"ツール"の"デバイスの更新中"をクリック

・新しい「ファームウェアファイル」選択し、"次へ"で更新します ※詳しくはSMA遠隔出力制御対応設定マニュアルのP14~を参照くだ さい

★この作業を行った場合は、前の(1-3)の作業は不要です。
 ★PCからのアップデートは、同じシステム内のパワーコンディショナの型番が「SBxx00TL-JP-22」または「SBxx00TL-JP-22/MP」のいずれかで統一されている場合のみ可能です。混在する場合は、SDカードでアップデート(1-3)してください。

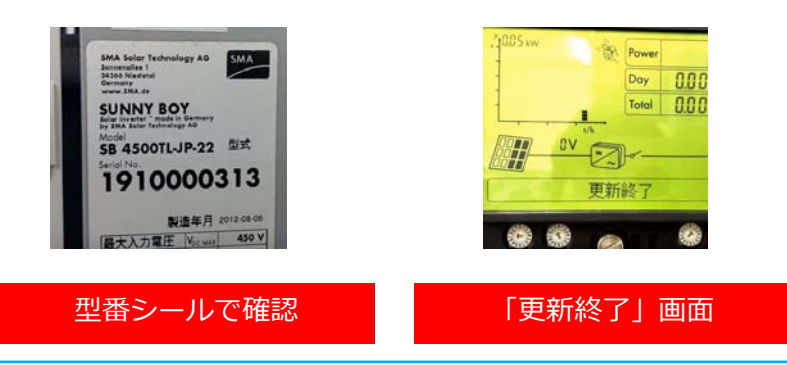

<バージョン確認方法>緑ランプを2回ノックして設定画面を起動します。下部に ファームウェアVerが表示されるまで、ノックを1回ずつ続けます。「FW PACK x.xx(←数字)~」と表示されます。

ポイ ント →

・ファームウェアアップデートは、太陽光で発電した電気を使うため、 日中に作業いただく必要があります。

- ・必ず六角レンチは手動で行ってください。
- ・日没後はアップデート作業はできません。

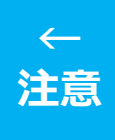

#### SMAパワコン側の設定

パワコンの設定を変更する

### 作業内容

1-5

・パソコンをルーター経由で接続し、サニーエクスプローラーを起動 します

- ・グリッドガードコードを入力します
- ・ModbusサーバーのTCPとUDPを"はい"に変更
- ・フォールバックの設定をプラント有効電力制限P、0%、5minに変更

・給電管理の構成をプラント制御により有効電力制限Pに変更します。 ※設定項目および手順は「SMA遠隔出力制御マニュアル」のP33、 P35~37を参照してください

https://goo.gl/fYaNXx

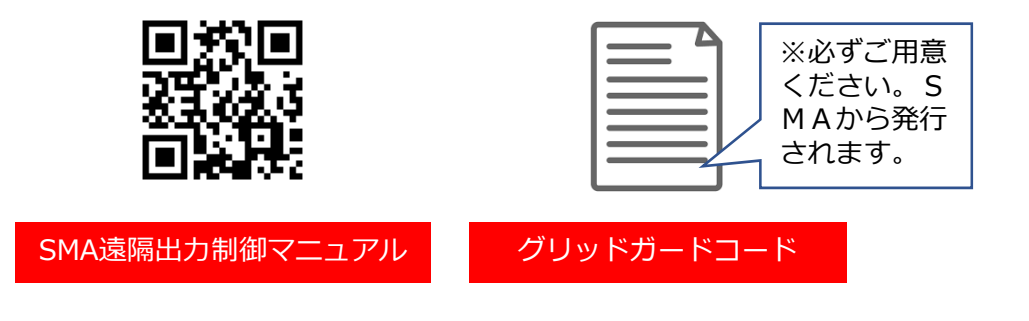

事前にSMAグリッドガードコードの発行をSMAに申請してください。 グリッドガードコード発行には2~3週間必要です

ポイ ント →

・ファームウェアアップデートは、太陽光で発電した電気を使うため、 日中に作業いただく必要があります。

 $\leftarrow$ 

注意

・日没後はアップデート作業はできません。 ※設定以降はLAN配線の断線やSMA-HEMSの電源が切れたり、初期化 すると発電が止まる仕様になります

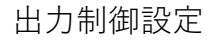

SMAHEMS側の設定

SMAHEMSの設置確認

### 作業内容

2-1

- ・キャビネット内の配線が正しく接続しているか確認します。
- ・SMAHEMSの電源をいれてLEDが点灯になるまで待ちます。
- ・接続したノートPCでHEMSに接続します。

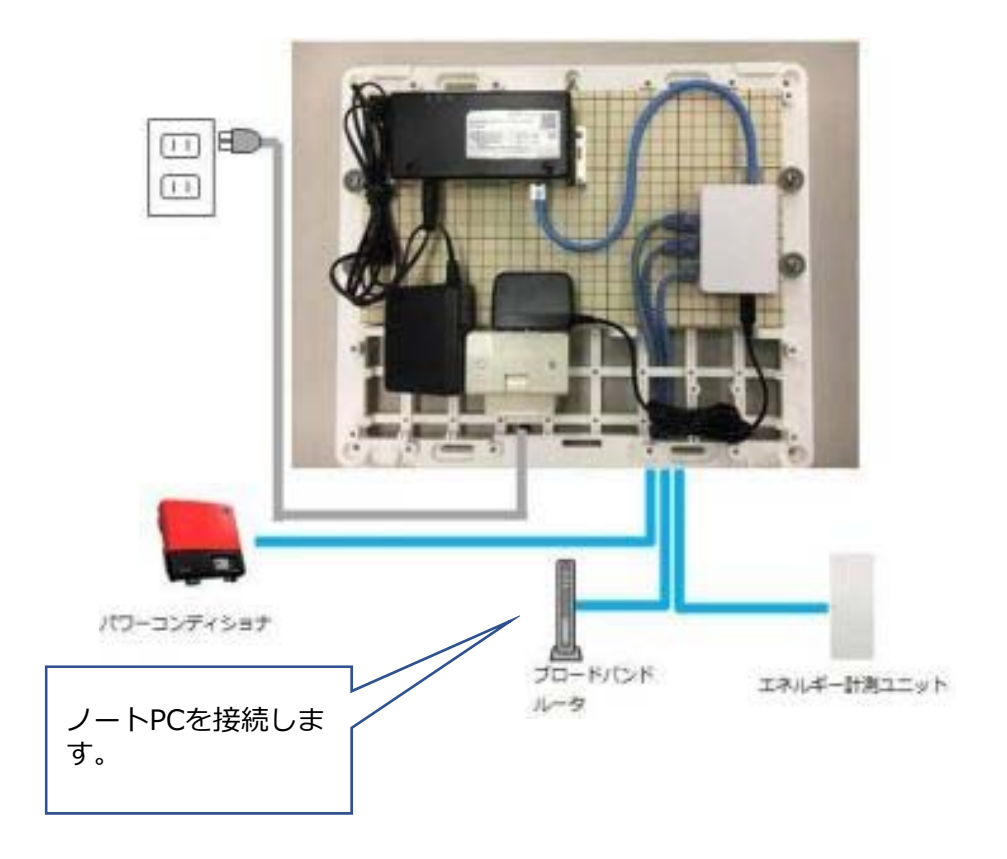

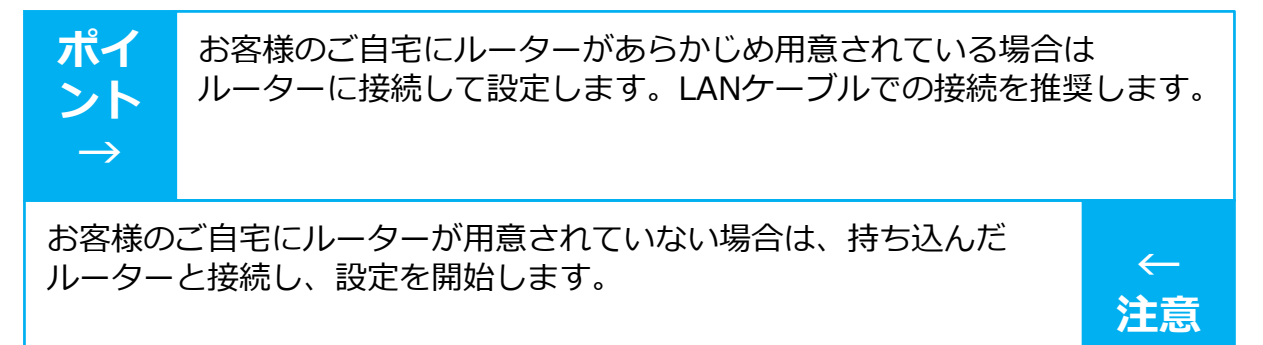

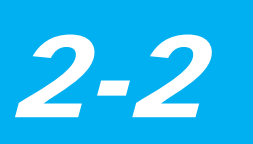

SMAHEMS側の設定

通信設定をおこなう

### 作業内容

- ・SMAHEMSの画面が開いたら、通信設定を選択します ※設置ガイドを見ながら環境に合わせて選択ください
- ・ネットワーク接続図が表示されたら、内容を確認します。
- ・ブロードバンドルータ接続設定をおこないます。

(お客様がルーターを持っている場合「OFF」持っていない場合、すべての設定を終えてから「ON」に変更して、保存します。)

・設定が終わると確認画面が表示されます。およそ5分で再 起動が完了します。

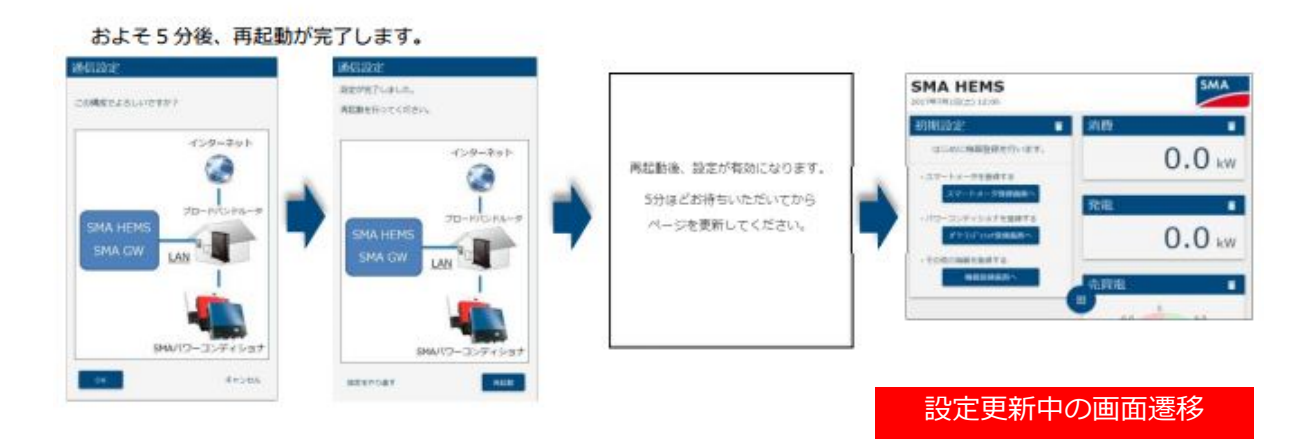

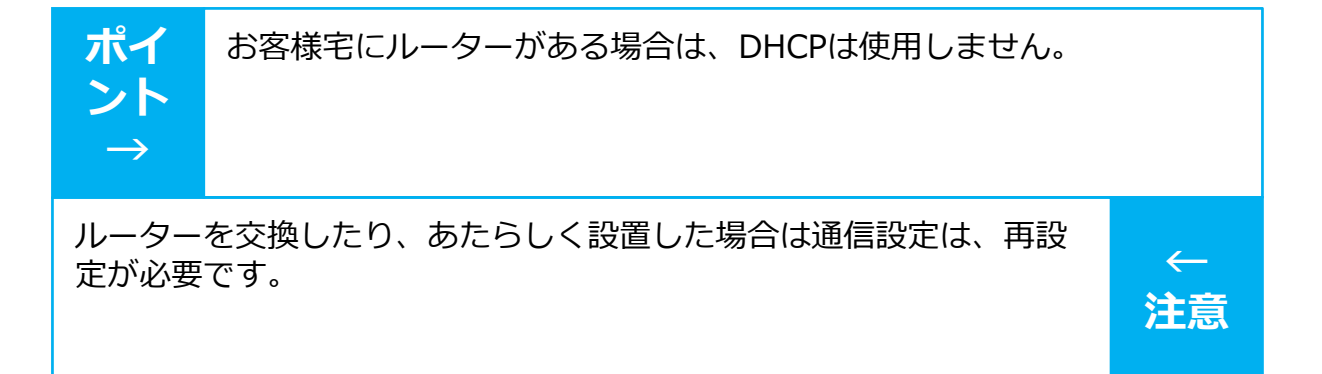

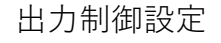

SMAHEMS側の設定

各種設定をおこなう

### 作業内容

2-3

・時刻設定をする
・スマートメータを登録する
※Bルート認証IDと認証パスワードはお客様からご提示頂く
・パワーコンディショナの設定を行う
※設定しているパワーコンディショナとシリアルNoが一致していることを確認の上「登録する」を選択し「登録済」にする
・エネルギー計測ユニットを機器設定をおこなう。
(※設置していない場合は設定作業は不要)

| € X7-1×-9 X                     | #9+30#*+93#3838*            |   |   | ×      |   | パワーコンディショナ設定 |   | ×     |
|---------------------------------|-----------------------------|---|---|--------|---|--------------|---|-------|
| マートメータを使用する                     | /(U-1>#'+>87- <b>R</b>      |   |   | + c    | - | パワーコンディショナー覧 |   | c     |
| 234567890ABCDEF0123456789ABCDEF | SunnyBoy<br>S/N[0012345678] | 1 | ٥ | 8875   |   | SunnyBoy     | 1 | 登録する  |
|                                 | SunnyBoy<br>S/N[0112345678] | 1 | ۵ | REFT S | 2 | SunnyBoy     | / | 21874 |

スマートメータ登録用画面

パワーコンディショナ登録用画面

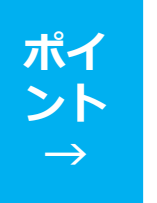

作業手順詳細は 「SMAHEMS設置ガイド」 5~7ページを参照ください。

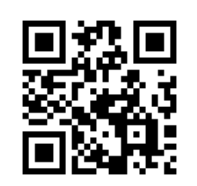

エコネットライト対応家電との接続については設定作業を行う必要は ありません。余剰買取契約のお客様は、スマートメーターの登録をし ない場合、自家消費分を計算できません。登録した場合に比べ出力制 御が多くなる場合があります。

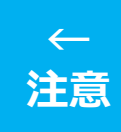

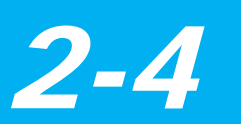

SMAHEMS側の設定

出力制御設定をおこなう

#### 作業内容

- ・設定画面から出力制御設定を選択します
- ・パスワードを入力します (初回パスワード「so2yx8pa」)
- ・新しいパスワードを設定します
   ※登録するパスワードは、お客様に確認ください
- ・パワーコンディショナ設定をおこないます ※太陽光パネル容量とパワコン容量を入力し設定する
- ・出力制御設定をおこないます ※発電所IDは電力会社から指定されたIDを入力します。

#### 「発電所 ID」の書面例

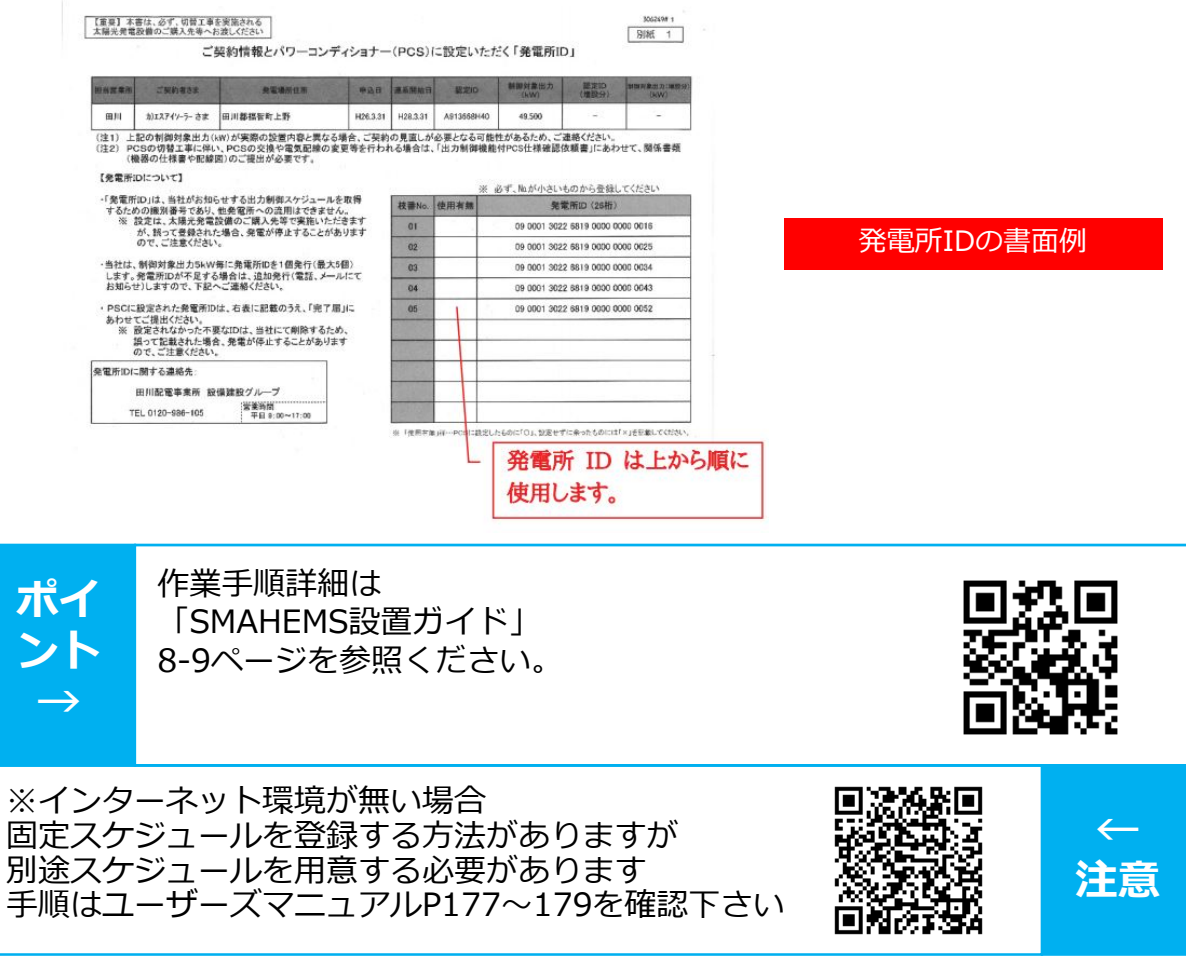

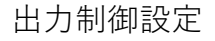

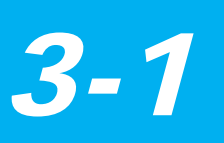

サニーポータルの設定

#### 機器登録

#### 作業内容

・www.SunnyPortal.com にアクセスし「太陽光発電システムのセットアップアシスタント」を選択します
 ・新しい太陽光発電システムの作成を選択して、システムの名称を入力し登録します
 ・パスワードを設定します「11111」
 ・「PIC」と「RID」を入力します
 ・〔検出〕をクリックし、登録を行います

・パワコンの台数分すべて同じ動作を行います

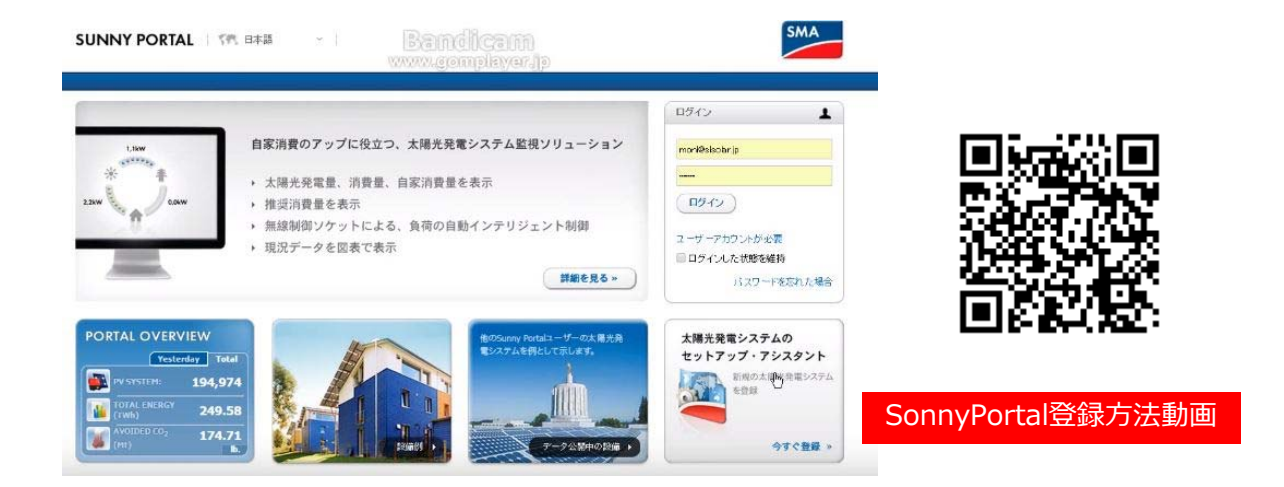

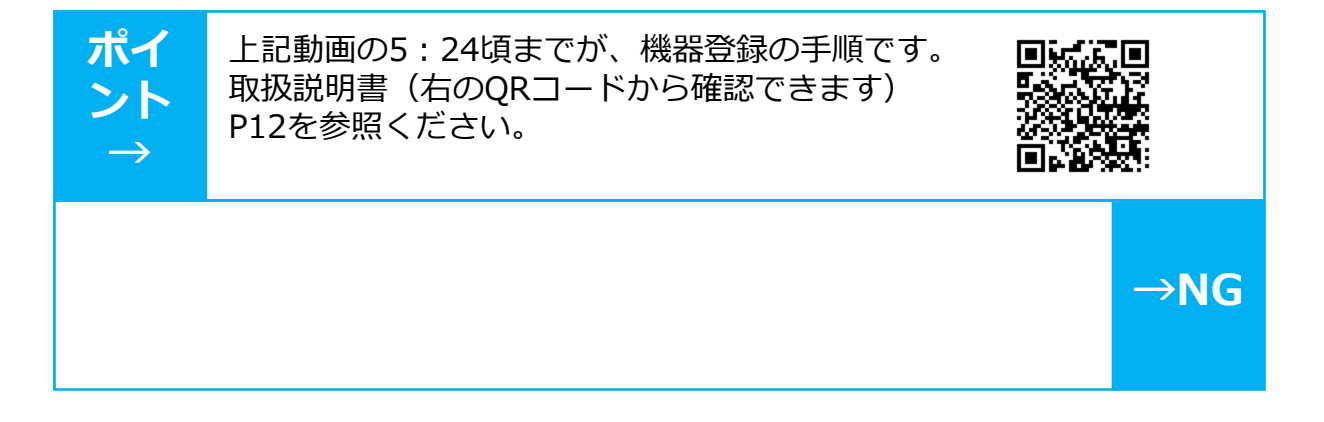

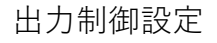

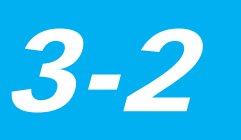

サニーポータルの設定

ユーザーの登録

### 作業内容

- ・Sunny Portal にログインします
- ・「ユーザーの管理」画面から新しいユーザーを作成します

・お客様任意のメールアドレスを入力し、 「SunnyPortalInstaller]を選択して保存ボタンを押します

| 🔁 太陽光発電システムの選択 🕤 | く ユーザーの管理       |                                   | ^ |
|------------------|-----------------|-----------------------------------|---|
| 高野山西第二太陽光発電所     | ユーザーリスト (高      | 野山西第二太陽光発電所)                      |   |
| 太陽光発電システムの概要     |                 |                                   |   |
| 太陽光発電システムのブロファイル | 電子メールアドレス       | 資格                                |   |
| 出力と発電量           | moni@sisolar.jp | 🚨 Sumy Portal Plant Administrator |   |
| 年間データの比較         | #7 / 4 -111     |                                   |   |
| 太陽光発電システムの監視     | モナメールアドレス:      |                                   |   |
| システムのログブック:0     | <b>道桥</b> :     | As Sunny Portal Guest             |   |
| パワーコンディショナ       |                 | Sunny Portal Installer            |   |
| 🔅 az 🗸           |                 | Sunny Portal Plant Administrator  |   |
| 大陽光変電システムのプロバティ  |                 | アンセル                              |   |
| 太陽光発電システムの公開     |                 |                                   |   |
| デバイスの概要          |                 | 13                                |   |
| レポートの設定          |                 |                                   |   |
| 7                |                 |                                   |   |

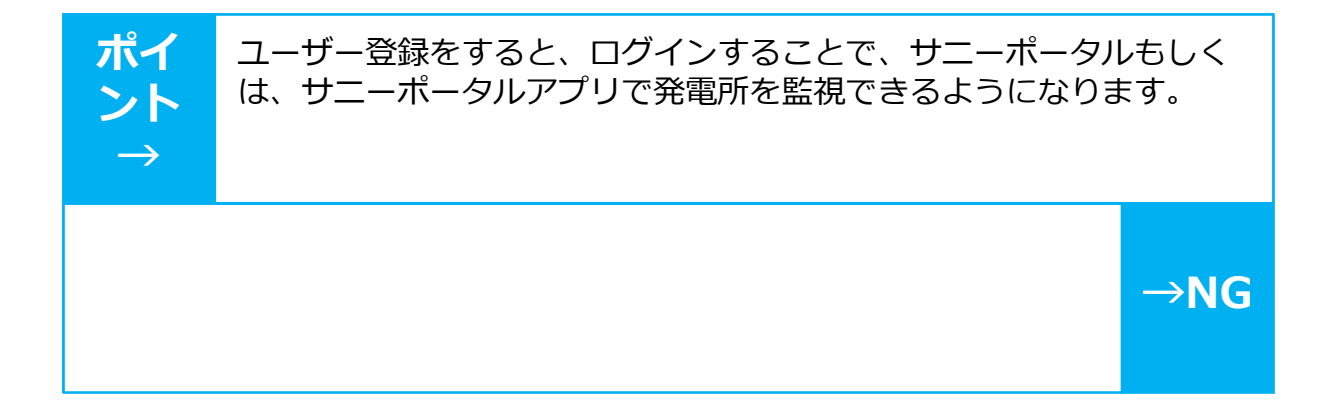

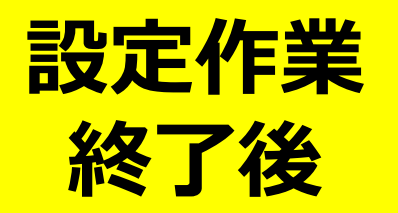

設定作業を終了後に

設定作業終了後、お客様の宅内や周辺敷 地内にゴミや落し物、忘れ物がないか確 認してください。

> 本日はありがとうございました! 今後ともご安全にお願いいたします!!

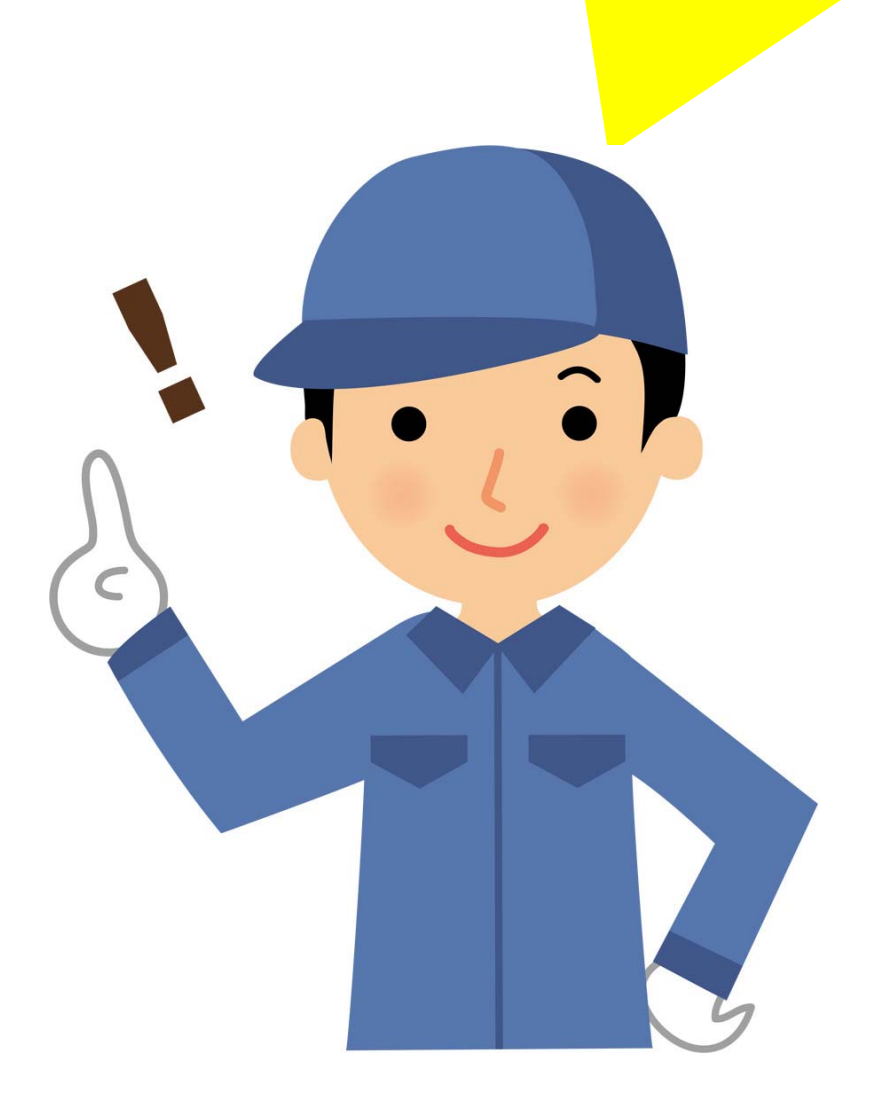